## **Out of Office Notification**

You can use the out-of-office notification service to send an automated reply to people who send you mail while you are away. The automated reply tells people that you are out and when you will return.

## To ENABLE Out-of-Office notification

1. Open Your Government Email *Inbox should be displayed.* 

| IBM iNotes 🛛 🖼 👤 |                                                              |                               |
|------------------|--------------------------------------------------------------|-------------------------------|
| 🔀 Mail           | Mail-Inbox X                                                 | All                           |
|                  |                                                              |                               |
|                  | C New - Reply - Reply To All - Forward - 🖿 - 🖈 - Mark As - 🗂 | More 🚽 🖶 🔍 👻                  |
|                  | '🖾 ! Who Subject                                             | Preferences                   |
| Inbox            |                                                              | Out of Office                 |
| Drafts           |                                                              | Copy Into New                 |
| Sent             |                                                              | Deliver Sender's Mail to Junk |
| Follow Lin       |                                                              | Schedule a Meeting            |
|                  |                                                              | New Message with Stationery   |
| All Documents    |                                                              | New Stationery                |
| Junk             |                                                              | View Stationery               |
| odint            |                                                              | a                             |

- 2. Select dropdown arrow right of **More**
- 3. Select Out of Office

| Save and Close                       | Standard<br>Iotification                                            | Enable and Close                                  |               |
|--------------------------------------|---------------------------------------------------------------------|---------------------------------------------------|---------------|
| 🔀 Mail                               | 🖾 Mail-Inbox 🗙                                                      | Out of Office ×                                   |               |
| SMARTCLOU R -<br>MOFMAIL2/BAHAMASGOV | Save and Close Enable & Close                                       | e                                                 |               |
| Inbox                                | Out-Of-Office Notification Stat<br>Alternate Notification: No one v | rus:Off<br>will receive an alternate notification |               |
| Drafts                               | Exclusions: You have                                                | e specified no exclusions                         |               |
| Sent                                 | Dates Standard Notification A                                       | Iternate Notification Exclusions                  |               |
| Follow Up                            | I will be out of the offic                                          |                                                   |               |
| All Documents                        | Leaving:                                                            | Tue 08/28/2018                                    |               |
| Junk                                 | Returning:                                                          | Tue 08/28/2018                                    | Specify hours |
| Trash                                |                                                                     | During this time:                                 |               |
|                                      |                                                                     |                                                   |               |

- 4. Specify your **leaving** and **returning** dates by clicking the dropdown arrows.
- 5. Select **Standard Notification** tab to customize a message.

Note: <u>Save and Close</u> can be used to save changes before Enabling the Out of Office.

| Save and Close Disable & Cl          | lose                                                             |  |  |  |
|--------------------------------------|------------------------------------------------------------------|--|--|--|
| Out-Of-Office Notification Status:On |                                                                  |  |  |  |
| Alternate Notification: No on        | e will receive an alternate notification                         |  |  |  |
| Exclusions: You ha                   | ave specified no exclusions                                      |  |  |  |
| Dates Standard Notification          | Alternate Notification Exclusions                                |  |  |  |
| Specify the contents for the out     | ut-of-office notification.                                       |  |  |  |
|                                      |                                                                  |  |  |  |
|                                      |                                                                  |  |  |  |
|                                      |                                                                  |  |  |  |
| To:                                  | Whomever                                                         |  |  |  |
| Subject:                             | SMARTCLOUD TRAINER is out of the office                          |  |  |  |
|                                      | Appand rature data ta Subject                                    |  |  |  |
|                                      |                                                                  |  |  |  |
|                                      |                                                                  |  |  |  |
| Body:                                | I am out of the office from Tue 08/28/2018 until Fri 08/31/2018. |  |  |  |
| Additional body text:                | I am out of the office from Tue 08/28/2018 until Fri 08/31/2018  |  |  |  |
|                                      |                                                                  |  |  |  |
|                                      |                                                                  |  |  |  |
|                                      | Reset Defaults                                                   |  |  |  |
|                                      |                                                                  |  |  |  |
|                                      | Lamout of the office from Tue $02/22/2019$ until Eri $02/21/201$ |  |  |  |
|                                      |                                                                  |  |  |  |

6. When done select Enable & Close

**Note:** The emails sent to you will still be delivered to your inbox.

Sample of what recipient will receive in their inbox.

| ≡        | New • Reply • Reply to All • Forward • 🖿 • 🟲 🏛 🚺 • More • 🗘 📿 •                                                                                                    |
|----------|----------------------------------------------------------------------------------------------------|
| <b>~</b> | ⊠ <b>!</b> Who → Subject                                                                                                    |
| ^        | SMARTCLOUD • AUTO: SMARTCLOUD TRAINER is out of the office                                                                                                    |
|          |                                                                                                    |
|          |                                                                                                    |
|          | AUTO: SMARTCLOUD TRAINER is out of the office<br>SMARTCLOUD TRAINER to: PATRICIA ARMBRISTER                                                                                     |
|          | I am out of the office from Tue 08/28/2018 until Fri 08/31/2018.                                                                                                    |
|          | Note: This is an automated response to your message "Re: Test Two" sent on 08/28/2018 12:09:30 PM.<br>This is the only notification you will receive while this person is away. |

## Steps to DISABLE Out-of-Office Notification

1. Open Your Government Email

| IBM iNotes 🛛 🗮 🗐                   | 108                                                                                            |                                                                                                |
|------------------------------------|------------------------------------------------------------------------------------------------|------------------------------------------------------------------------------------------------|
| 🔀 Mail                             | 🖾 Mail-Inbox 🛛 🗙                                                                               | All                                                                                            |
| SMARTCLOU P<br>MOFMail2/BAHAMASGOV | - C New - Reply - Reply To All - Forward - 🛅 - ★ - Mark As - 1<br><sup>1</sup> ⊡ I Who Subject | More - Preferences                                                                             |
| Inbox                              |                                                                                                | Out of Office                                                                                  |
| Drafts<br>Sent                     |                                                                                                | Copy Into New<br>Add Sender to Contacts<br>Deliver Sender's Mail to Junk<br>Schedule a Meeting |
| Follow Up                          |                                                                                                | New Message with Stationery                                                                    |

- 2. Select dropdown arrow right of More
- 3. Select Out of Office

| 🔀 Mail            | Mail-Inbox 🗙                                                                                     | Out of Office X                                                                    |               |
|-------------------|--------------------------------------------------------------------------------------------------|------------------------------------------------------------------------------------|---------------|
| SMARTCLOU R -     | Save and Close Disable & Clo                                                                     | ose                                                                                |               |
| Inbox<br>Drafts   | Out-Of-Office Notification St<br>Alternate Notification: <sub>No one</sub><br>Exclusions: You ha | atus:On<br>e will receive an alternate notification<br>rve specified no exclusions |               |
| Sent<br>Follow Up | I will be out of the off                                                                         | Alternate Notification Exclusions                                                  |               |
| All Documents     | Leaving:                                                                                         | Wed 08/29/2018                                                                     | Specify hours |
| Junk              | Returning:                                                                                       | Fri 08/31/2018                                                                     | ,             |
| Trash             |                                                                                                  | I am unavailable for meetings                                                      |               |

- 4. Click **Disable and Close**.
- **Note:** After **disabling** your *Out of Office* you will receive an email from the system listing all persons that had sent you an email while you were away.